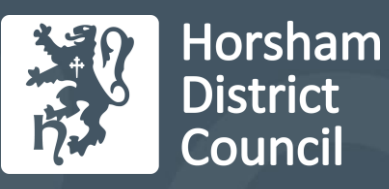

# Housing Jigsaw Customer Portal User Guide

How to use the Customer Portal

## Introduction

### Navigation

1. There are two main menus in the Customer Portal.

The first is when you log in you are presented with the menu below. This is only accessed on the homepage of the Portal.

| Horsham<br>District<br>Council                                |          |
|---------------------------------------------------------------|----------|
| Hello Sarah                                                   |          |
| What would you like to do?                                    |          |
| Join the Housing Register                                     |          |
| Register as homeless                                          |          |
| Notifications                                                 |          |
| My Account                                                    |          |
| Contact us                                                    | dit Site |
| Need some more information?                                   |          |
| Powered by                                                    |          |
| 🔁 housing jigsaw                                              |          |
| © Housing Jigsaw 2021. All Rights Reserved                    |          |
| Change password   Change email address   Contact us   Cookies |          |
|                                                               |          |
|                                                               |          |

**Housing register** (if you have not yet created a housing application form it will say Join the housing Register)– where you can access your current housing register application, look at the information you have given and make any changes when you need. See the below section on making Changes to your Housing Register Application for more details.

**Register as Homeless** – This is where you can tell the Council you are in danger of losing your home or you have nowhere safe to live at the moment.

**Notifications** – From time to time we might contact you through the Customer Portal, such as requesting documents from you or if we make your application live. See the section below for more details about responding to notifications.

My Account – This section simply tells you which local authority you are registered with.

**Contact Us** – This section has contact details for the Housing and Homelessness Teams.

**Need some more Information?** – This section has some more information about our Homeless and Housing Department.

2. The second is accessed by the three lines at the top left hand side of the screen and is accessible at all times. This is the menu that appears once you've clicked on the lines:

| ×                                                  | Horsham<br>District<br>Council                      |
|----------------------------------------------------|-----------------------------------------------------|
| Menu                                               |                                                     |
| Home                                               |                                                     |
| Housing register                                   |                                                     |
| Homelessness Assistance                            | Join the Housing Register                           |
|                                                    | Register as homeless                                |
| Account                                            | Notifications                                       |
| Name:                                              | My Account                                          |
| Anne Smith                                         | Contact us                                          |
| Email:<br>anne@emailaddress.co.uk                  | Need some more information?                         |
| Edit your account info                             |                                                     |
| Local authority:<br>Horsham                        | Powered by housing jigsaw 2021. All Rights Reserved |
| Log out                                            | snange email address   Contact us   Cookies         |
| Information Contact us Need some more information? |                                                     |

**Housing Register** – This is where you can access your housing register application if you have already created one, or where you can apply to join the housing register.

Homelessness Assistance – This is where you can apply for homelessness assistance and advice.

**Account** – If you need to edit your personal information, such as contact information, you can do this here.

Information – There is information on how to contact our Housing Team in this section.

You will also find the **logout** button here.

#### How to Make Changes to your Housing Register Application

- 3. It's really important to keep us updated about your circumstances so that we can put your forward for the most suitable property. So if a partner moves in and you want to add them to your application, or your employment situation changes, all you have to do is log in and change the relevant information.
- 4. Once you have logged in, click on Housing Register either from the main menu or the side menu as described above. You will see a summary screen which tells you at the top the status of your application.

|                                | Horsham<br>District<br>Council           |            |  |
|--------------------------------|------------------------------------------|------------|--|
| Your application is complete a | and has been assessed.                   |            |  |
|                                | Hello - Anne Smith                       |            |  |
|                                |                                          |            |  |
|                                | Make changes to your housing application |            |  |
| Application 127034             |                                          |            |  |
| Add Household Members          |                                          | <b>o</b> ~ |  |
| Declaration and Consents       |                                          | © ~        |  |
| Appointments                   | (0) Appointments                         | View       |  |
| Letters                        | (0) Letters                              | View       |  |
| Documents                      | (0) Documents (4) Not provided           | View       |  |
|                                | View need assessment                     |            |  |

5. To check your needs assessment, click on the button at the bottom. This will give you a summary of your banding and how many bedrooms you are eligible for.

| Ξ                                                                           | a<br>P                                                            | Horsham<br>District<br>Council                                                                              |                              |          |
|-----------------------------------------------------------------------------|-------------------------------------------------------------------|----------------------------------------------------------------------------------------------------|------------------------------|----------|
| Need assessment                                                             |                                                                   |                                                                                                    |                              |          |
| Policy owner<br>Horsham District Council<br>Registration date<br>05/08/2021 | Policy name<br>Horsham Allocation Policy<br>Current bedrooms<br>1 | Band name<br>Band A<br>Eligible bedrooms<br>1                                                               | Effective date<br>06/08/2021 |          |
|                                                                             | © Housing J<br>Change password   Char                             | Powered by<br>housing jigsaw<br>Igsaw 2021. All Rights Reserved<br>are email address. I Contact us. I. Cook | ins                          | EXIL SIG |
|                                                                             | <u>Change password</u>   <u>Char</u>                              | <u>ige email address</u>   <u>Contact us</u>   <u>Cook</u>                                                  | es                           | ā        |
|                                                                             |                                                                   |                                                                                                    |                              |          |
|                                                                             |                                                                   |                                                                                                    |                              |          |

6. To make changes to your application, on the main housing register screen, click on the drop down of the section to which you want to make changes. Then click on the section you wish to edit.

| Make changes to your housing applie           | cation |  |
|-----------------------------------------------|--------|--|
| Application 127034                            |        |  |
| Add Household Members                         | Ø ~    |  |
| Housing Register                              | ⊘ ^    |  |
| Housing Register                              |        |  |
| Eligibility - General                         | •      |  |
| Current Circumstances                         | •      |  |
| Current circumstances - Private ren ed sector | •      |  |
| Household information - Employment            | •      |  |
| Household information - Other comments        | •      |  |
| Household information - Pets                  | •      |  |
| Health and medical                            | •      |  |
| Equalities                                    | •      |  |
| Where I want to live                          | •      |  |
| Qualification                                 | •      |  |
| Disqualification                              | •      |  |

7. This will take you to the page on the application form for you to edit. It will be filled with the information you entered when you made the application originally. To edit, simply changes the answers or change the text.

| pplication Progress and Navigation           | Housing Register                                                                                                    |
|----------------------------------------------|----------------------------------------------------------------------------------------------------|
| dd Household Members                         | ✓ Current Circumstances                                                                                                    |
| ousing Register                              | Ourrept circumstances                                                                                                    |
| using Register                               |                                                                                                    |
| igibility - General                          | * What are your current housing circumstances?                                                                             |
| urrent Circumstances                         | Private rented sector: self-contained                                                                                      |
| urrent circumstances - Private rented sector | Are you a tenant of a social or affordable rented property with 2 or more bedrooms and want to move to a smaller property? |
| ousehold information - Employment            | QYes                                                                                                    |
| ousehold information - Other comments        | No                                                                                                    |
| ousehold information - Pets                  | * What is your housing need?                                                                                               |
| alth and medical                             | Facing Homelessness                                                                                                    |
| ualities                                     | * Is there a reason why your current situation is not suitable?                                                            |
| nere I want to live                          | Yes                                                                                                    |
| ualification                                 | No                                                                                                    |
| squalification                               |                                                                                                    |
| cal connection                               | Foster Carers                                                                                                    |
| re-Declaration                               | * Are you a registered fostes carer or adopter                                                                             |
|                                              |                                                                                                    |

Click save and continue. This will automatically move you along to the next page. It's best to double check all the details on your application, and you can go back to different pages of the application form at any time by click on the relevant section on the left.

However many changes you make, you must go to the Declaration and Consents page and click save and continue for the changes to be saved.

| Ξ                                                                                                    | Sign Horsham<br>District<br>N Council                                                                                                    |
|----------------------------------------------------------------------------------------------------|----------------------------------------------------------------------------------------------------|
| Application Progress and Navigation<br>Add Household Members<br>Bediretion and Consens<br>Defension - Consens<br>Defension - Consens | Client Authorization for Release of Confidential Information     Client Authorization for Release of Confidential Information     Client Authorization for Release of Confidential Information     Client Authorization for Release of Confidential Information     Client Authorization for Release of Confidential Information     Client Authorization for Release of Confidential Information     Client Authorization for Release of Confidential Information     Client Authorization for Release of Confidential Information     Client Authorization for Release of Confidential Information     Client Authorization for Release of Confidential Information     Client Authorization for Release of Confidential Information     Client Authorization     Client Authorization     C                                                                                                    |
|                                                                                                    | Concerned by<br>Protein by<br>Protein by<br>Prot |

8. Once you click on save and continue, it will return you to the homepage, with a pop up warning showing you the changes have been saved.

| Ξ | Your changes have been saved ×                                                                      |     |        |
|---|----------------------------------------------------------------------------------------------------|-----|--------|
|   | <ul> <li>Your application is complete and has been assessed.</li> <li>Hello - Anne Smith</li> </ul> |     |        |
|   | Make changes to your housing applicatio                                                             | n   | E.     |
|   | Application 127034                                                                                  |     | t Site |
|   | Add Household Members                                                                               | Ø ~ |        |
|   | Housing Register                                                                                    | ⊘ ^ |        |
|   | Housing Register                                                                                    |     |        |
|   | Eligibility - General                                                                               | •   |        |
|   | Current Circumstances                                                                               | •   |        |
|   | Current circumstances - Private rented sector                                                       | •   |        |
|   | Household information Employment                                                                    |     |        |

#### Notifications

- 9. There are several times when we will need to notify you about a change to your application through the Portal, for example, when we set your application for the housing register live or if we request a document from you.
- 10. When this happens, if it has been more than 24 hours since you last logged into the Portal, you will receive an email alerting you. Otherwise, when you log in you will see this screen:

|                            | Horsham<br>District<br>Council                              |   |
|----------------------------|-------------------------------------------------------------|---|
| Hello Anne                 |                                                             |   |
| What would you like to do? |                                                             |   |
|                            | Housing register                                            |   |
|                            | Notifications                                               | 9 |
|                            | My Account                                                  |   |
|                            | Contact us                                                  |   |
|                            | Need some more information?                                 |   |
|                            | Powered by                                                  |   |
|                            | housing jigsaw                                              |   |
|                            | © Housing Jigsaw 2021. All Rights Reserved                  |   |
|                            | Change password   Change empileddress   Contactus   Conkies |   |

11. Clicking on the notification section will take you to another screen that explains what the notification is. You can click into each notification that will give even more details.

|                                     | Horsham<br>District<br>Council |                  |           |
|-------------------------------------|--------------------------------|------------------|-----------|
| Notifications                       |                                |                  |           |
| Activity                            | Created date                   | Seen             |           |
| Your application has been made live | 06/08/2021 14:47               | 06/08/2021 14:57 |           |
| Chang                               | Powered by                     |                  | Exit Site |

#### Supplying supporting documents

12. If the notification is asking you to send us a document, you will see this screen when you click on the notification. The number in the bubble shows you how many documents have been requested. Click where it says view documents to see what you need to supply.

| Horsham<br>District<br>Council                                                                                                    |          |
|----------------------------------------------------------------------------------------------------|----------|
| Documents required                                                                                                    |          |
| These are the outstanding documents you need to supply to support your application.                                                                                                    |          |
| Documentsupplied                                                                                                    |          |
| These the summents that you have already supplied to us as part of your application and will now be verified by the authority who will be alerted that you have submittee to currents. Thank you! | Exit Sit |
| View d                                                                                                    | le       |
| Powered by                                                                                                    |          |
| housing jigsaw                                                                                                    |          |
| © Housing Jigsaw 2021. All Rights Reserved                                                                                                    |          |
| Change password   Change email address   Contact us   Cookies                                                                                                    |          |

13. The next screen will show what documents are required for each household member. Click on upload document to proceed to the upload screen.

| Ξ                                                         | Horsham<br>District<br>Council                                                                                                    |           |
|-----------------------------------------------------------|----------------------------------------------------------------------------------------------------|-----------|
|                                                           | Upload document                                                                                                    |           |
| Anne Smith<br>Details of medical conditions<br>GP details |                                                                                                    |           |
|                                                           | Powered by<br>Pousing jigsaw<br>A Housing Jigsaw 2021. All Rights Reserved<br>Change password   Change email address   Contact us   Cookies | Exit Site |

14. Click on choose files to select a file from your computer to upload. You can upload more than one document at a time. Click next when you're done.

15. The next screen shows you which document you have uploaded. If you need to upload more documents, repeat the last step and click next.

|               | Horsham<br>District<br>Council                                                                              |  |  |
|---------------|----------------------------------------------------------------------------------------------------|--|--|
|               | Upload document                                                                                             |  |  |
|               | Files to add to application                                                                                 |  |  |
|               | Note, you can upload multiple files. Please ensure you have selected all chosen files before saving.        |  |  |
|               | Supported file types ".xls, .xlsx, .doc, .docx, .jpg, .jpeg, .png, .pdf, .eml, .msg, .mht, .zip"            |  |  |
|               | Choose files Anne Smithitions.docx                                                                          |  |  |
| (             | You have currently selected 1 files 1. Anne Smith Medical Conditions.docx                                   |  |  |
|               | Back to Things you need to supply                                                                           |  |  |
|               | Powered by                                                                                                  |  |  |
| housingjigsaw |                                                                                                    |  |  |
|               | © Housing Jigsaw 2021. All Rights Reserved<br>Change password   Change email address   Contact us   Cookies |  |  |
|               |                                                                                                    |  |  |
|               |                                                                                                    |  |  |

16. When you've finished uploading everything you need to, you now need to link the documents to the types that have been requested. So if we've asked for a medical letter and some ID documents, you need to link the documents you have uploaded so they are correctly categorized. Similarly, if multiple members of the household have required documents to upload, you need to tell us which person the documents are for.

Select from the first drop down menu which document you have uploaded. If only one document has been requested, there will only be one option on the list.

| Horsham<br>District<br>Council                                                                       |               |
|----------------------------------------------------------------------------------------------------|---------------|
| Upload document                                                                                      |               |
| Files to add to application                                                                          |               |
| Note, you can upload multiple files. Please ensure you have selected all chosen files before saving. |               |
| Document name<br>Anne Smith Pa <del>ssport.docx</del>                                                |               |
| Document type*                                                                                       |               |
| Please select a document type                                                                        |               |
| Passport                                                                                             |               |
| Comments                                                                                             |               |
| Please enter a comment for this file, this must not exceed 250 characters                            |               |
|                                                                                                    |               |
|                                                                                                    | <i>h</i>      |
| Back to Things you need to supply                                                                    | Cancel Upload |

Then from the second drop down menu select which household member this document is for. If there is only one household member for who this document type is required, then again only one option will appear in the list. Click upload when you're done.

| Note, you can upload multiple files. Please ensure you have selected all chosen files before saving. |        |
|----------------------------------------------------------------------------------------------------|--------|
|                                                                                                    |        |
| Document name                                                                                        |        |
| Anne Smith Medical Conditions.docx                                                                   |        |
| Document type*                                                                                       |        |
| Details of medical conditions                                                                        |        |
| Household member                                                                                     |        |
| Please select a household member                                                                     |        |
| Please select a household member                                                                     |        |
| Anne Smith                                                                                           |        |
|                                                                                                    |        |
|                                                                                                    |        |
|                                                                                                    |        |
| Park to Things you need to supply                                                                    | Cancel |
| Back to mings you need to supply                                                                     | Cancer |
|                                                                                                    |        |

17. The next screen will show a green notice confirming the document has been uploaded successfully. If you need to upload another document, click on the back to things you need to supply box to repeat the process, otherwise click the three bars at the top left to select log out.

| The document has been viploaded successfully.                                                                                   |
|----------------------------------------------------------------------------------------------------|
| upload document.                                                                                                    |
| Files to add to application                                                                                                    |
| Note, you can upload multiple files. Please ensure you have selected all chosen files before saving.                            |
| Supported file types ".xls, .xlsx, .doc, .docx, .jpg, .jpeg, .png, .pdf, .eml, .msg, .mht, .zip"<br>Choose files No file chosen |
| You have currently selected 0 files                                                                                             |
| Powered by                                                                                                    |
| housing jigsaw                                                                                                    |
| © Housing Jigsaw 2021. All Rights Reserved                                                                                      |
| Change password   Change email address   Contact us   Cookies                                                                   |

- 18. Read the user guide for how to fill in your housing register application form
- 19. Read the user guide for setting up a Housing Jigsaw account